# **B-200 KONTROLAGAILUEN INSTALAZIOA**

**Hardware** Installation

1

## Windows XPn kontrolagailua instalatzea

- Konektatu USB wireless sarearen egokigailua, ordenagailu eramangarriaren edo PCaren USBra.
- Windows-ek USB egokigailua detektatzen duenean, Aurkitutako hardware berriaren laguntzailea-ren elkarrizketa koadroa azaltzen da. Hautatu Instalatu softwarea automatikoki (gomendatuta) eta sartu kontrolagailuaren CD-ROMa CD-ROM unitatean eta sakatu Hurrengoa aurrera segitzeko.

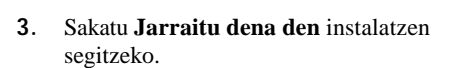

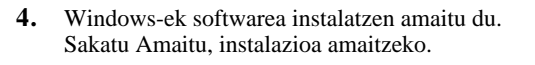

5. Sistema automatikoki hasiko da utilitatea instalatzen. Horretarako, joan CD-ROMeko erabiltzailearen eskuliburuko 4. atalera.

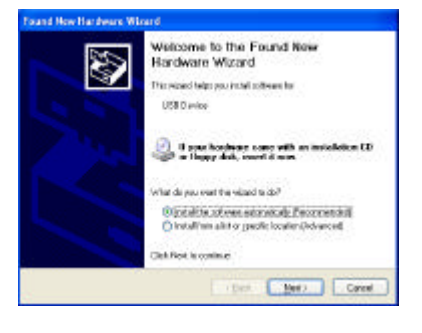

The colliver you see trateling for this hardware

has set passed Windows Loga Institute with the compawith Windows (27). (Tell the windows before a topotent i Continuing your includings of this content of the continuing your includings of this institution of eithers instruction for a risk institution of excessment of their your shap this institution one operator the handware vendor too software that parend Windows Loga testing.

Contrue Anymay STOP Installer

IEEE802.116 WLAN USB Adapter v3.0

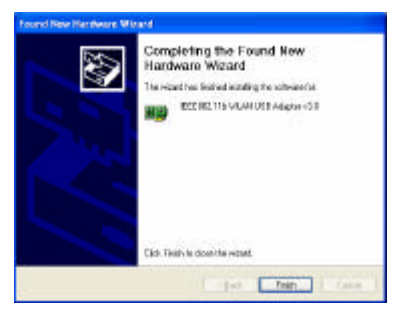

#### Windows 2000n kontrolagailua instalatzea

- Konektatu USB egokigailua ordenagailu eramangarriaren edo PCaren USB atakan.
- Windows 2000k PCMCIA txartela detektatzean, leiho bat azalduko da: *Hardware berri bat aurkitu da*. Sakatu **Hurrengoa** instalatzen hasteko.

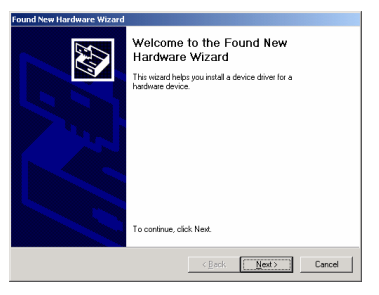

Leiho batean instalatzeko zein metodo erabili nahi duzun galdetuko dizu. Sakatu **Bilatu kontrolagailu egoki bat nire gailuarentzat** (**gomendatuta**) eta sakatu **Hurrengoa** aurrera segitzeko.

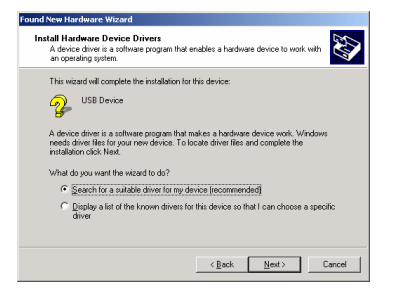

4. Egiaztatu CD-ROM unitatea hautatuta dagoela eta sartu CDa unitate honetan; gero, sakatu Hurrengoa aurrera segitzeko.

5. Hurrengo leihoan bilaketaren emaitzak azalduko dira. Sakatu **Hurrengoa** instalatzen segitzeko.

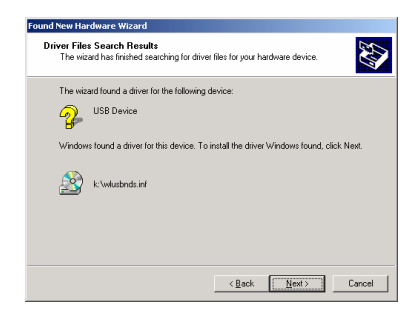

6. Leiho hau azalduko da: Sakatu Bai segitzeko.

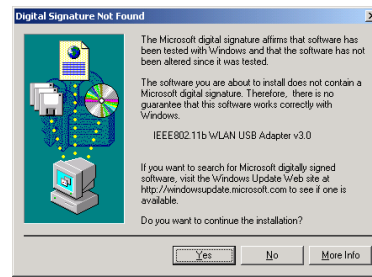

- 7. Windows-ek softwarea instalatzen amaitu du. Sakatu Amaitu, instalazioa amaitzeko.
- **8.** Sistema automatikoki hasiko da utilitatea instalatzen. Ikusi CD-ROMeko erabiltzailearen eskuliburuko 4. atala.

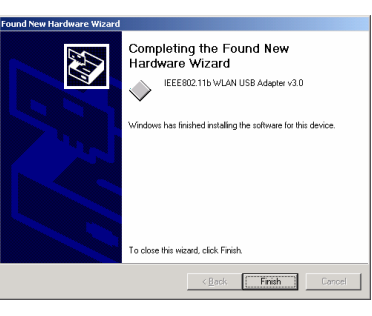

## Windows 98n kontrolagailua instalatzea

- 1. Konektatu USB egokigailua ordenagailu eramangarriaren edo PCaren USB atakan.
- 2. Windows 98k PCMCIA txartela detektatzean, leiho bat azalduko da: Hardware berria gehitzeko laguntzailea. Sakatu Hurrengoa instalatzen segitzeko.
- 3. Leiho batean instalatzeko zein metodo erabili nahi duzun galdetuko dizu. Sakatu Bilatu zure gailuarentzako kontrolagailurik egokiena (gomendatuta) eta sakatu Hurrengoa aurrera segitzeko.

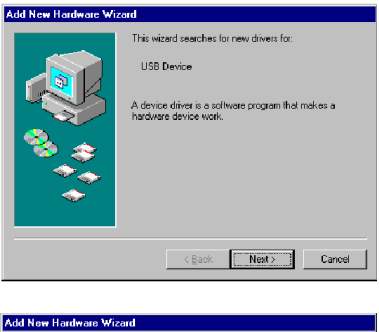

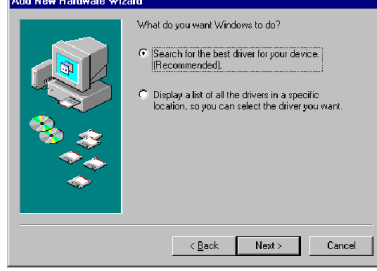

4. Ziurtatu CD-ROM unitatea hautatuta dagoela. Sartu CDa unitate horretan eta sakatu Hurrengoa aurrera segitzeko.

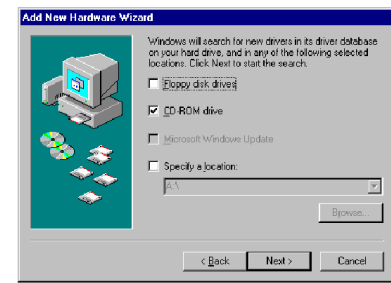

5. . Hurrengo leihoan bilaketaren emaitzak azalduko dira. Sakatu Hurrengoa instalatzen segitzeko.

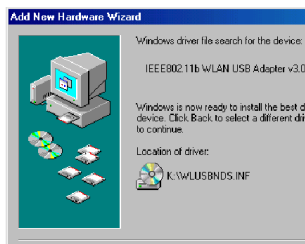

Windows is now ready to install the best driver for this device. Click Back to select a different driver, or click to continue. ation of drive 🕎 K:\wLUSBNDS.INF <<u>B</u>ack Next> Cancel

6. Windows 98k fitxategiak disko gogorrean kopiatuko ditu. Hurrengo leihoan softwarearen instalazioa amaitu dela adieraziko du. Sakatu Amaitu, instalazioa amaitzeko.

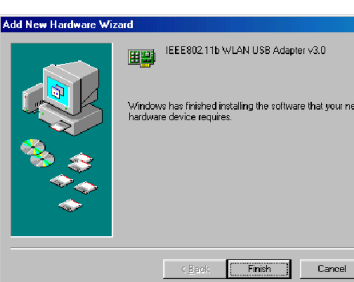

7. Hurrengo leihoan ordenagailua berrabiaraztea eskatuko zaizu instalazioa amaitzeko. Sakatu **Bai** sistema berrabiarazi eta konfiguratu dadin.

| System 9 | Settings Change 🔀                                                       |
|----------|-------------------------------------------------------------------------|
| ?        | To finish setting up your new hardware, you must restart your computer. |
| 4        | Do you want to restart your computer now?                               |
|          | Yes No                                                                  |

## Windows MEn kontrolagailua instalatzea

- 1. Konektatu USB egokigailua ordenagailu eramangarriaren edo PCaren USB atakan.
- 2. Windows MEk USB egokigailua detektatzean, leiho bat azalduko da: *Hardware berria gehitzeko laguntzailea*. Hautatu **Bilatu automatikoki kontrolagailurik egokiena (gomendatuta)** eta sartu kontrolagailuaren CD-ROMa CD-ROM unitatean eta sakatu **Hurrengoa** aurrera segitzeko.
- 3. Sistemak konfigurazio-fitxategiak aurkituko ditu eta fitxategiak disko gogorrean kopiatzeko jarraibideei jarraituko die. Hurrengo leihoa softwarearen instalazioa bukatzean agertuko da. Sakatu **Amaitu**, instalazioa amaitzeko.
- Hurrengo leihoan, ordenagailua berrabiaraztea eskatuko zaizu hardwarea konfiguratzen amaitzeko. Sakatu Bai sistema berrabiarazi eta hardwarea konfigura dadin.

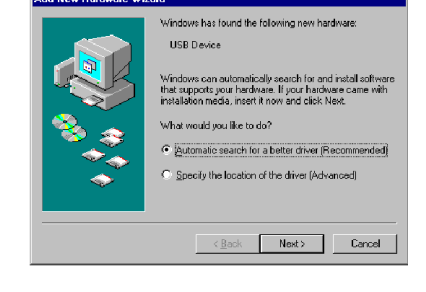

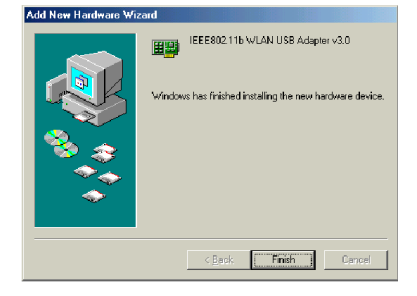

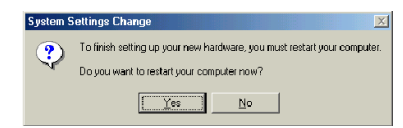